بری المروزش صدور فاکتور خرید در نرم افزار حسابداری هاترا – قسمت نهم (نحوه تسویه)

نحوه تسویه - بخش دوم

در بخش اول در خصوص روش تسویه با صندوق و چک پرداختنی توضیحاتی داده شد.

|                                                                                                    |                    |                           |                               |                  |                |                 |            |                |              |               |            |                 |             |       | A             |
|----------------------------------------------------------------------------------------------------|--------------------|---------------------------|-------------------------------|------------------|----------------|-----------------|------------|----------------|--------------|---------------|------------|-----------------|-------------|-------|---------------|
| an sta Thua                                                                                        | 10                 |                           | No. 218.415                   |                  |                |                 |            |                | one e        |               |            |                 | ~           |       |               |
|                                                                                                    |                    |                           | 10.141.0                      | 1.0.0            |                |                 |            |                | an or by     |               | Talif suga |                 | 1.000 IV    |       | a surger      |
|                                                                                                    |                    | أيمت خالتى الثالثيون      | uliyin)                       |                  | endite         | and the second  | ، بوارض    | غوارش          | البعث فاع دد | a)            | ملتدار     | why give        | 295.49      | ARCH  | 202.42.76     |
|                                                                                                    |                    |                           |                               |                  |                |                 |            |                |              |               |            |                 |             |       | 0.1           |
|                                                                                                    |                    | 18.2mm                    |                               | (1) 7.2-         |                |                 |            |                |              | Anner         |            | ميول منام المدة | منيك تروط ب | 7-1-5 | 101           |
|                                                                                                    |                    |                           |                               |                  |                |                 |            |                |              |               |            |                 |             |       | 1             |
|                                                                                                    |                    |                           |                               |                  |                |                 |            |                |              |               |            | Deper James     |             |       | 1.0           |
|                                                                                                    |                    |                           |                               |                  |                |                 |            |                | -            |               |            |                 |             |       |               |
| •                                                                                                  | نسوبه فاكتور حربنا |                           |                               |                  |                |                 |            | - 0            | ×            |               |            |                 |             |       |               |
|                                                                                                    | حذف                | 3+,+++,+++                |                               | صندوق            | \$++/++%/,     | _               | ±          | ير داخلنى      | صندوق        |               |            |                 |             |       |               |
|                                                                                                    | نعابش جک           | Johnson .                 | 0                             |                  | بلغ, ول        | ف پرداختنی به م | لمداد ( چا | و داختنی       | چک ۽         |               |            |                 |             |       | _             |
|                                                                                                    | نمایش جک           | 2                         |                               |                  |                |                 |            | درباقتى        | جک           |               |            |                 |             |       |               |
|                                                                                                    | نمایش یانک ها      | •                         | ] [                           |                  |                |                 |            | انک            | 4. I         |               |            |                 |             |       |               |
|                                                                                                    | حذف                |                           | اب ها <sub>الد</sub> برداختان | شرائت لدونه راجد | Y++>++V++30    |                 | 4.         | ىلىكەر ي       | -            |               |            |                 |             |       |               |
|                                                                                                    |                    |                           |                               |                  |                |                 | 4          | رند            |              |               |            |                 |             |       |               |
|                                                                                                    |                    | 319,000,000               |                               |                  | 41.34          | PK              | -          |                |              |               |            |                 |             |       |               |
|                                                                                                    |                    |                           | 1                             |                  | 10000          |                 |            |                | -            |               |            |                 |             |       |               |
|                                                                                                    |                    | 107131                    | 1.54,44                       |                  | - 1            | ha              | کد حسابدا  | گېرى           | د اس         |               |            |                 |             |       |               |
|                                                                                                    |                    | Off.m                     | ساير پارامترها :              |                  |                | درمدسود         |            | Ge-            | تعداد        |               |            |                 |             |       |               |
|                                                                                                    |                    | 1-1.194.00                | مېلغ کل ،                     |                  |                |                 |            |                | سلغ          |               |            |                 |             |       |               |
|                                                                                                    |                    |                           |                               |                  |                |                 |            |                |              |               |            |                 |             |       |               |
|                                                                                                    |                    |                           |                               |                  |                |                 |            |                | -            |               |            |                 |             |       | _             |
|                                                                                                    | المراف             |                           |                               |                  |                |                 |            | ليت            | 8            |               |            |                 |             |       |               |
|                                                                                                    |                    |                           |                               |                  |                |                 |            |                |              |               |            |                 |             |       |               |
|                                                                                                    |                    |                           |                               |                  |                |                 |            |                |              |               |            |                 |             |       |               |
|                                                                                                    |                    |                           |                               |                  |                |                 |            |                |              |               |            |                 |             |       |               |
|                                                                                                    |                    |                           |                               |                  |                |                 |            |                |              |               |            |                 |             |       |               |
|                                                                                                    |                    |                           |                               |                  | 399            | 1,676           | -          | ÷.             |              | رسيانك كالبدو | 6.42       | 1.644(30.45)    | ALC: NY     |       | Current (Sale |
|                                                                                                    |                    |                           | 3                             | ا شرکت ۲ تاریز   | ر توثيني جانع- | SPAIN Trads     | ي و محت ال | معات توم الوار | التورخيه فخ  | -             |            |                 | رمای کلی    | e h   | were aver 10  |
| معاني 🔁 جاب 🖓 المرالا                                                                              |                    |                           |                               |                  |                | تبنويه          | ( تحوه     | 1.1/1.4        | - 6          | ای مربوطه     | فزيتده     |                 | :<br>(ليت   | 1     | فالمراق از ور |
| نداری بیرین (Fs) دفتر حمایت (Fs) افسان و بوجودی (Fs) افسان کلا (Fs) باریخچه افسان کناری کلا (Fs) د | وني (Fr) البنت t   | بد (FP) مزینات خربند و فر | ار ليست فاكثور خي             | ردتى ۲۳٬۱۱۲      | CIRLA          | A STATUTE (C    | TRLC       | 4              |              |               |            |                 |             |       |               |
|                                                                                                    |                    |                           |                               |                  |                |                 |            |                | _            | _             | _          |                 |             | _     |               |

**گزینه بعدی، چک دریافتی است. برای مواردی کاربرد دارد که فاکتور از طریق واگذاری (خرج کردن) چک دیگر مشتریان به عرضه** 

کننده، تسویه می شود.

| بالاي فريد<br>-                                                                                                    |                    |                                            |                                   |                                                                                                    |                                |                                                                                                    |                                             |          |                                                    |                                                                      | -                           | 0 >             |
|----------------------------------------------------------------------------------------------------|--------------------|--------------------------------------------|-----------------------------------|----------------------------------------------------------------------------------------------------|--------------------------------|----------------------------------------------------------------------------------------------------|---------------------------------------------|----------|----------------------------------------------------|----------------------------------------------------------------------|-----------------------------|-----------------|
|                                                                                                    | U.                 |                                            | 10-1-11                           | 6.0                                                                                                    |                                | البران أموته                                                                                                    | (4                                          |          |                                                    |                                                                      |                             | وبقد فالنبورة   |
|                                                                                                    |                    | بعد دافن النافين<br>0 0 0<br>18.4<br>19.14 |                                   | Image: second second | - 2015                         | المنتخلي، تواريس،<br>1000 (0<br>1100 (0<br>1100 (0<br>1100 (0<br>1000 (0<br>1000) (0<br>1000 (0<br>1000) (0<br>1000 (0<br>1000 (0<br>1000) (0<br>1000 (0<br>1000 (0<br>1000) (0<br>1000 (0<br>1000 (0<br>1000) (0<br>1000 (0<br>1000) (0<br>1000 (0<br>1000) (0<br>1000 (0<br>100) (0<br>1000) (0<br>1000 (0<br>1000) (0<br>1000 (0<br>1000) (0<br>1000) (0<br>1000 (0<br>1000) (0<br>1000 (0<br>1000) (0<br>1000) (0)) (0<br>1000) (0<br>1000) (0)) (0)) (0)) (0)) (0)) (0)) (0)) | د این<br>10<br>این<br>این<br>10<br>10<br>10 | ula<br>0 | اليار واحد<br>٥٠ (٥)<br>ممول ساما مدد<br>ممول ساما | ΥΥ +6<br>• • • • • • •<br>• # + ; • • • • • •<br>• # / / # + • • • • | 905 ad<br>00<br>7-0-9<br>80 | 90° +5° 34<br>© |
|                                                                                                    | موبه فاكتور مريد 🖌 |                                            |                                   |                                                                                                    |                                | - 0 ×                                                                                                    |                                             |          |                                                    |                                                                      |                             |                 |
|                                                                                                    | مذف                | 31,111,111                                 |                                   |                                                                                                    | 4                              | صندوق يرداخلنى                                                                                                    |                                             |          |                                                    |                                                                      |                             |                 |
|                                                                                                    | نعایش جک           | Ju, en en en en en en en en en en en en en |                                   | قاقتنى بدميلغ البادا                                                                                                    | نمداد ۱ چک پر                  | جک پرداختنی                                                                                                    |                                             |          |                                                    |                                                                      |                             |                 |
|                                                                                                    | نمايش جک           |                                            |                                   |                                                                                                    | -                              | جک دربافنی                                                                                                    |                                             |          |                                                    |                                                                      |                             |                 |
|                                                                                                    | عابش بدن ما        |                                            | ار<br>ساب ها ی پرداختنی           | د را ماروند ( ماروند ) .<br>بالمروند ( ماروند ) .<br>بالمروند ( ماروند ) .                                                                                                    |                                | بستانکاری                                                                                                    |                                             |          |                                                    |                                                                      |                             |                 |
|                                                                                                    | 1                  | •                                          | 1                                 |                                                                                                    | 4                              | رند                                                                                                    |                                             |          |                                                    |                                                                      |                             |                 |
|                                                                                                    |                    | h¥,m.m                                     | مبلغ فالنور ،                     | AV, SPE,                                                                                                    |                                | ميقخ باليمانده :                                                                                                    |                                             |          |                                                    |                                                                      |                             |                 |
|                                                                                                    |                    | 11,897                                     | نعليفات :                         |                                                                                                    | کد حساہداری                    | ر اس گېرى                                                                                                    |                                             |          |                                                    |                                                                      |                             |                 |
|                                                                                                    |                    | 17.09.00                                   | سابر پارامترها : [<br>میلغ کل : [ | درصد سود :                                                                                                    | •                              | تعداد روز :<br>میلغ سود :                                                                                                    |                                             |          |                                                    |                                                                      |                             |                 |
|                                                                                                    | اې تمراد           |                                            |                                   |                                                                                                    |                                | ~ B                                                                                                    |                                             |          |                                                    |                                                                      |                             |                 |
|                                                                                                    |                    |                                            |                                   | 1-9-19-19-1                                                                                                    | ا میں عامی 20<br>در محمد الارد | n<br>Na su chun é nu r san                                                                                                    | مىغا ياتىپ<br>دىغا ياتىپ                    | €        | Traperty                                           | nerich yn Yynn<br>African                                            |                             | 1,0000          |
|                                                                                                    |                    |                                            |                                   | 49                                                                                                    | المرد المرد الم                |                                                                                                    | ته های بر بوطه                              |          | B                                                  | مرسی سی<br>ایت                                                       |                             | ) اسراف از و    |
| Of these states and the state of the state of the state o |                    | Annual Charles (Final                      | a series of F                     | THE TRUCTRE V. LAND                                                                                                    | CTRLC                          | Carl Control                                                                                                    |                                             |          |                                                    |                                                                      |                             |                 |

## بری المان الموزش صدور فاکتور خرید در نرم افزار حسابداری هاترا – قسمت نهم (نحوه تسویه)

**با کلیک روی این گزینه، مشابه چک پرداختنی، پنجره چک های دریافتنی باز می شود. در این پنجره نیز تنها با جستجوی شماره چک، آن** را بیابید و انتخاب نمایید.

|                                                                                                    |                                  |                                                                                                    |                                                                          |                     |                               | - 0 X           |
|----------------------------------------------------------------------------------------------------|----------------------------------|----------------------------------------------------------------------------------------------------|--------------------------------------------------------------------------|---------------------|-------------------------------|-----------------|
|                                                                                                    | 10                               | Her Let Let                                                                                                    | شرائب لدونه                                                              | الوغبة تتبددا       | ۵ (ماست 🚺 ۵                   | A Lasterium     |
|                                                                                                    | دانيون<br>ا                      | ماليات بر الخليف البنت خالتي ال                                                                                | ر. البت تاج غرارش غرارش مالیات بر                                        | واحت علدان فر       | مرعلا اللو                    | 10 21 10 21 4   |
|                                                                                                    |                                  |                                                                                                    |                                                                          |                     |                               | 0 01            |
|                                                                                                    |                                  | 41.4 mm 1 5.0 m 1.4 mm 1.1                                                                                     | the state state of the                                                   |                     | مديات ترم 8 أيحمول بنامة أمده | 2010            |
| ى 9                                                                                                    | Idialo                           | antipole take lattice int                                                                                      | - 0                                                                      | ×                   |                               | T               |
|                                                                                                    |                                  |                                                                                                    |                                                                          |                     |                               |                 |
|                                                                                                    | 9449-89                          | الله در حوان وسواد 🖌 برگشت 🕅 عودت                                                                              | ا <del>ی</del> برد میدول از ۲۰۰۱،                                        | -                   |                               |                 |
|                                                                                                    | شعاره حساب توضيع وا              | ميلغ حاحب حساب نوع بانک نام شعبه                                                                               | ردیف شمارہ چک تاریخ سررسید                                               |                     |                               |                 |
| _                                                                                                    | 0 0 0                            |                                                                                                    | 0 511 0 0 1                                                              | -                   |                               | _               |
| _                                                                                                    | 100,000                          | ۱۰۰۰٬۰۰۰ مرکت <b>کلکه مارا بلک مل</b> ی                                                                        | Stater 1                                                                 |                     |                               | _               |
|                                                                                                    |                                  |                                                                                                    |                                                                          |                     |                               | _               |
|                                                                                                    |                                  |                                                                                                    |                                                                          |                     |                               | _               |
|                                                                                                    |                                  |                                                                                                    |                                                                          |                     |                               | _               |
|                                                                                                    |                                  |                                                                                                    |                                                                          |                     |                               | _               |
|                                                                                                    |                                  |                                                                                                    |                                                                          |                     |                               | _               |
|                                                                                                    |                                  |                                                                                                    |                                                                          |                     |                               | _               |
|                                                                                                    |                                  |                                                                                                    |                                                                          |                     |                               | _               |
|                                                                                                    |                                  |                                                                                                    |                                                                          |                     |                               | _               |
|                                                                                                    |                                  |                                                                                                    |                                                                          |                     |                               | _               |
|                                                                                                    |                                  |                                                                                                    |                                                                          | 161                 |                               | _               |
| and the second second se | united.                          |                                                                                                    | 664 معاره جک فناهل 664                                                   | 8                   |                               | _               |
| ¥                                                                                                    |                                  |                                                                                                    |                                                                          |                     |                               | _               |
| راف                                                                                                    | al 64                            |                                                                                                    | ) انتغاب                                                                 | 3                   |                               |                 |
|                                                                                                    |                                  |                                                                                                    |                                                                          |                     |                               | _               |
|                                                                                                    |                                  |                                                                                                    |                                                                          |                     |                               |                 |
|                                                                                                    |                                  | 1-7,159                                                                                                    | ) pdf of plan (mad                                                       | Share a             | 1 mar (10 - 10 Rand) Ar Y     | Tuellin plat    |
|                                                                                                    |                                  | $1 \cdot _{J \in J} (f : Y \cup \mathcal{C}_{J} \cup Y \circ \mathcal{C}_{J} ) \times f \circ \mathcal{C}_{J}$ | <sup>ستان</sup> الکتور شریدی همیان ترم الراری و سهند الراری ( ، ترم الرا |                     | اسرهای کلی                    | A and how its   |
| مناتو 🖨 باب 🖓 اسراد                                                                                                    |                                  |                                                                                                    | ه (آ) سند ۹۹ لموه لموه                                                   | ف 🍡 هزینه های بربوط | - 8 - 8                       | المرال ( ومرابش |
| (CTRL+H) المت والوجودي (Fir) البست (Fir) الرابغجة فيمت لتاري لاز (Fir) في دفع (Fir) الماري الا                                                                                                    | نربد و فروش (F ۲ فیفت کذاری سریع | د CTRL) کارد کنی کالا (Fr)، ایست فاکلوز خرید (Fr) جزیبات د                                                     | لىرى (CTRL ، C) ما يكنار ي                                               |                     |                               |                 |

با انتخاب چک دریافتی، پنجره اطلاعات آن باز می شود که کلیه فیلد ها از جمله مبلغ و کد حسابداری چک به صورت خودکار پر شده است. همچنین در بخش تاریخ واکذاری، لازم است تاریخ واکذاری چک درج شود که یا برابر با تاریخ فاکتور خرید است یا تاریخ دیگری می باشد. بری الموزش صدور فاکتور خرید در نرم افزار حسابداری هاترا – قسمت نهم (نحوه تسویه)

| and and a state of the state of the state of |                        |                         |                      |                 |                 | _            |                   |                        |                                                                                                    |                               |          | σ×             |
|----------------------------------------------------------------------------------------------------|------------------------|-------------------------|----------------------|-----------------|-----------------|--------------|-------------------|------------------------|----------------------------------------------------------------------------------------------------|-------------------------------|----------|----------------|
|                                                                                                    | ۲                      |                         | 18+1 J.              | *1 m 100        |                 |              |                   | الوشكانه وارته خالفاني | فرشه النددا                                                                                                    | 1111-1 1 1.111-1              | rv 🕽     | a subbase      |
|                                                                                                    | الثاليون               | ميد البنت فالان         | نيف 🖓 ه              | a               | في ال           | المباز       | in the            | البلار                 | TU: +6                                                                                                    |                               | TUIN     | 105.45.14      |
|                                                                                                    |                        |                         |                      |                 |                 |              |                   |                        |                                                                                                    |                               |          | 0.1            |
|                                                                                                    |                        |                         |                      |                 | - Maria         |              | 340               | ALL IN C               | INE DELL OPTIOLEXVI                                                                                             | bath a Ga-HDD Stock           | - P-199- | 53.            |
|                                                                                                    |                        |                         |                      |                 |                 |              |                   |                        | ISO Mr I                                                                                                    | NVITAD # L GRV T WITMOS a Jan |          | 7              |
|                                                                                                    | Variation .            | 24.0 * *.               | 2.4~                 | 241             | - 110-          |              | فدد               | موالا لولية            | -                                                                                                    | DC 3 x JAV                    | F-STC-   | 7              |
|                                                                                                    | ه سترات یک دریاشن. 👻   | 24.                     |                      |                 |                 |              |                   | - D X                  | KISS MOUSE WHEELSS                                                                                              |                               |          |                |
|                                                                                                    |                        |                         |                      |                 | -               |              |                   | الفلاليات حک           |                                                                                                    |                               |          |                |
|                                                                                                    |                        |                         | · *                  | 1.55 (14)       | L               |              |                   | تدعاره چک :            |                                                                                                    |                               |          | _              |
|                                                                                                    |                        |                         | بالك علت             | نام بانک (      |                 |              | 17-1              | ALLA MARKEN : SALA     |                                                                                                    |                               |          | _              |
|                                                                                                    |                        |                         |                      | نار شعبه :      | ¥ •             |              |                   | T giut                 |                                                                                                    |                               |          | _              |
|                                                                                                    |                        |                         |                      | شبقاره جساب     |                 | (C           | ني خيدري (RM:     | مات چک : آلای د        |                                                                                                    |                               |          | _              |
|                                                                                                    |                        |                         |                      |                 |                 |              |                   |                        |                                                                                                    |                               |          | _              |
|                                                                                                    |                        |                         |                      | face in         |                 |              |                   | and the second         |                                                                                                    |                               |          | _              |
|                                                                                                    |                        | mai I.                  | 111 100              | -9 CO4          | Ψ.              |              |                   | Nordal Contract        |                                                                                                    |                               |          | _              |
|                                                                                                    |                        |                         |                      |                 |                 |              |                   |                        |                                                                                                    |                               |          | _              |
|                                                                                                    | بالهاي برداهتني ابت    | (بستانکارٹن تواریز ) جن | . 10 راراته خالبانی  | iggi teritettet | الممالية        |              | کدحساب:           | کد خمیات بدهگار ا      |                                                                                                    |                               |          | _              |
|                                                                                                    |                        |                         |                      |                 |                 | 1            | مرکز هزینه :      | مرکز هرینه بدهکار ۲    |                                                                                                    |                               |          | _              |
|                                                                                                    |                        |                         | a service tills in a | C. A. MARLIN    |                 |              |                   | که خساب سیانگار :      |                                                                                                    |                               |          | _              |
|                                                                                                    |                        | Secula con Obe          | and the description  |                 |                 |              | کد خساب :         | 1.000-0-000.000        |                                                                                                    |                               |          | _              |
|                                                                                                    |                        |                         |                      |                 |                 | ů            | مرکز هزینه :      |                        |                                                                                                    |                               |          | _              |
|                                                                                                    | 11-1/                  | 4/1173 سورسيد: 17/14-   | دربافني شماره فا     | ici envez site  | wis .           |              |                   | شهاره مدرک :           |                                                                                                    |                               |          |                |
|                                                                                                    |                        |                         |                      |                 |                 |              |                   |                        | 4                                                                                                    |                               |          |                |
|                                                                                                    | 🚓 المراف               |                         |                      |                 |                 |              |                   | 🖺                      |                                                                                                    |                               |          |                |
|                                                                                                    | E                      |                         |                      |                 |                 |              |                   |                        | _                                                                                                    |                               |          |                |
|                                                                                                    |                        |                         |                      |                 |                 |              |                   |                        |                                                                                                    |                               |          |                |
|                                                                                                    |                        |                         |                      |                 |                 |              |                   |                        |                                                                                                    |                               |          |                |
|                                                                                                    |                        |                         |                      |                 |                 |              |                   |                        |                                                                                                    |                               |          | 1.000          |
|                                                                                                    |                        | 1                       |                      |                 | TT1.YA          | **           | 1000 Jaco (1000)  |                        | The second second second second second second second second second second second second second second second se | TTI.                          | 14       | 1.00001 (0.0   |
|                                                                                                    |                        | M                       | ius rejui. A         | ALL IN ONE D    | ELL OPTIOL      | Arre Isoth   | or AGE Store HIDD | SHOCK (TTTY)T age 3    | 10                                                                                                    | رهای کلی                      | all h    | 1975 (part 19  |
| منانو 🛛 🛱 جان 🖒 اسراد                                                                                                    |                        |                         |                      |                 |                 | -            | نحوه تسويا        | 1 0                    | هزینه های بربولله                                                                                               | لبت 1 مدد                     | 8        | 🕀 للمراف (زوبر |
| ر (FN) دفتر. حساب (FN) فیست و سوخودی (FN) ایست (FN) اور بخچه فیست کناری (FN) دفتر                                                                                                    | نی (Fr فیسب کناری سریع | ارجزيات خربد وفرو       | التور خريدانة        | ۱۴۳۱۱ (۱۴۳۱۲    | CTI) کار دکس کا | ېنډ و ،۷۰ کا | CTRL.C            | n set                  |                                                                                                    |                               |          |                |
|                                                                                                    |                        |                         |                      |                 |                 |              |                   |                        |                                                                                                    |                               |          |                |

در نهایت با کلیک بر روی گزینه ثبت و یا فشردن کلید های Ctrl + S، چک دریافتی همراه با مبلغ آن در پنجره تسویه فاکتور درج می شود.

|                                                                                    |                                       |                          |                                  |                                  |                      |                           |                      |                  |       |                                                                                                    | - 0 X1                                   |
|------------------------------------------------------------------------------------|---------------------------------------|--------------------------|----------------------------------|----------------------------------|----------------------|---------------------------|----------------------|------------------|-------|----------------------------------------------------------------------------------------------------|------------------------------------------|
|                                                                                    | 6                                     |                          | 104100 1000                      |                                  |                      |                           | شرائت لدونه          |                  |       | 8 110mm                                                                                                    | a 🔺 (add alo                             |
|                                                                                    |                                       | Category 1               |                                  |                                  | USER                 |                           | المتركافين المادا    |                  | shake | ash dat Witch                                                                                                    | WIE AT WIE AN AL                         |
|                                                                                    |                                       | 0                        |                                  | 0 0                              | -0                   | 0                         | 0 0                  | 10               | 0     | 0 0 0                                                                                                    | 0                                        |
|                                                                                    |                                       | 38.3                     |                                  | 1.3                              |                      |                           | 1.000                | 19000            |       | مدلك لرم الا <mark>لمحمول ساما</mark> عدد                                                                                                    | 1000                                     |
|                                                                                    |                                       |                          |                                  |                                  |                      |                           |                      |                  |       | the star from de 1995)                                                                                                    | 1-1-1 F                                  |
|                                                                                    |                                       |                          | 2.4(11                           |                                  | 10 m                 | 3.67                      | - D X                |                  |       | are Official as not                                                                                                    |                                          |
|                                                                                    | <ul> <li>Ond h of other of</li> </ul> |                          |                                  |                                  |                      |                           | A G                  |                  |       |                                                                                                    |                                          |
|                                                                                    |                                       | 1                        | رديف جڪ ا                        |                                  |                      | 0+10101                   | شماره چک :           |                  |       |                                                                                                    |                                          |
|                                                                                    |                                       | بالک ملی                 | بالربانک :                       |                                  |                      | 15-1/-9/19                | تاريخ سروسيد :       |                  |       |                                                                                                    |                                          |
|                                                                                    |                                       |                          | تار شعبه :                       | 3                                |                      |                           | TALA                 |                  |       |                                                                                                    |                                          |
|                                                                                    |                                       |                          | شغاره حساب :                     |                                  | زان فالي             | غركت قطعه سار             | ماحيا چک :           |                  |       |                                                                                                    |                                          |
|                                                                                    |                                       |                          |                                  |                                  |                      |                           |                      |                  |       |                                                                                                    |                                          |
|                                                                                    |                                       | 19-1 1-4 1 14 1.         | ەرىغ وگەرد                       |                                  |                      | J. WPy                    | وفعیت ا              |                  |       |                                                                                                    |                                          |
|                                                                                    |                                       |                          |                                  |                                  |                      |                           |                      |                  |       |                                                                                                    |                                          |
|                                                                                    |                                       | المراجع المراجع المراجع  | Cor S Harrison                   |                                  | 111.                 |                           | کد حساب بدهکتر       |                  |       |                                                                                                    |                                          |
|                                                                                    | are get                               | of the second second     |                                  |                                  |                      | - 14<br>15 - 14           | درکز هزینه بدهک      |                  |       |                                                                                                    |                                          |
|                                                                                    |                                       |                          |                                  |                                  |                      | ·                         | in and               |                  |       |                                                                                                    |                                          |
|                                                                                    | چک تن ۵۰۲۳۲۹ - سرزمید ۱۹۹۹ م          | لوان والارس (خالقي) (٥٠) | age - 1 > 3+1/++1/+31)           |                                  | مىلە: <u>ئ</u>       | <sup>م</sup> ، کد۔<br>رین | t an track of a      |                  |       |                                                                                                    |                                          |
|                                                                                    |                                       |                          |                                  |                                  | هرينه: في            | مركز ا                    |                      |                  |       |                                                                                                    |                                          |
|                                                                                    | ه سورسيد ۷/۲۰۱۶ (۲۰۱۹                 | النى شماره 1010146       | تا <sup>ن :</sup> واکتاری چک در، |                                  |                      |                           | 1 Ogad Ajdeuer       |                  |       |                                                                                                    |                                          |
|                                                                                    | [                                     |                          |                                  |                                  |                      |                           | HT.                  |                  |       |                                                                                                    |                                          |
|                                                                                    | ایک الغراف                            |                          |                                  |                                  |                      |                           | CTRLAS               |                  |       |                                                                                                    |                                          |
|                                                                                    |                                       |                          |                                  |                                  |                      | _                         |                      |                  |       |                                                                                                    |                                          |
|                                                                                    |                                       |                          |                                  |                                  |                      |                           |                      |                  |       |                                                                                                    |                                          |
|                                                                                    |                                       |                          |                                  |                                  | 1.0.78               |                           |                      | Facility Ontoine |       | Taxa a sea sea                                                                                                    | 1.000.000                                |
|                                                                                    |                                       |                          | 1,011                            | ۱۰۳٬۹۶۷٬۰۰۰<br>تخدیر جامع-۱۰۳٬۹۰ | الدارين المتوم الركن | inter al de               | التحا خريط فخطات ترم | U citaria        | 1     | The second second secon | and de Mill Agen III                     |
|                                                                                    |                                       |                          |                                  |                                  |                      |                           | 944 B                | Alward           |       |                                                                                                    | () () () () () () () () () () () () () ( |
| (CTRL-H) تقر جنباب (Fin) البند ويوجودي (Fin) البند W (Fin) تريخمه فينت قداري (Fin) | ت فریم و فرونی (Fv) فیمت الباری سر بر | و فرم ۴۳ مزیا            | au Frin                          | CTRL) اور دارس ا                 | V) a Julia (CT       | RLC                       |                      |                  |       |                                                                                                    | a particular                             |
|                                                                                    |                                       | - A A                    |                                  |                                  |                      |                           |                      |                  |       |                                                                                                    |                                          |
|                                                                                    |                                       |                          |                                  |                                  |                      |                           |                      |                  |       |                                                                                                    |                                          |

بریاری الموزش صدور فاکتور خرید در نرم افزار حسابداری هاترا – قسمت نهم (نحوه تسویه)

| النائيون<br>•           | الاندو من المن حالين<br>العليات اليت حالين<br>من حالي<br>عاليات | 1640<br>1640<br>1640                                                                                                    |                                                     | ، ماليان بر                                                                                                    | عرار تن                                              | مرنه<br>۱۰۰۰ عوار ای ۱۰۰                                                                                                    | and you                                                                                                    |                                                                                                    | مردد الندد :                                                                                                    |                                                                                                    | 8 11,04                                                                                                    | - 💙                                                                                                    |                                                                                                    | (address)                             |
|-------------------------|-----------------------------------------------------------------|----------------------------------------------------------------------------------------------------|-----------------------------------------------------|----------------------------------------------------------------------------------------------------|------------------------------------------------------|----------------------------------------------------------------------------------------------------|----------------------------------------------------------------------------------------------------|----------------------------------------------------------------------------------------------------|----------------------------------------------------------------------------------------------------|----------------------------------------------------------------------------------------------------|----------------------------------------------------------------------------------------------------|----------------------------------------------------------------------------------------------------|----------------------------------------------------------------------------------------------------|---------------------------------------|
| الثانيون<br>0<br>المحمة | نظیف لیمت حالمی<br>0 0<br>د د د د<br>11.17                      | ندید<br>•                                                                                                    | yr iddin<br>©                                       | ، مالیات او                                                                                                    | مرترش                                                | توارش                                                                                                    | Acres                                                                                                    |                                                                                                    |                                                                                                    |                                                                                                    |                                                                                                    |                                                                                                    |                                                                                                    |                                       |
|                         |                                                                 |                                                                                                    | 9.0000<br>0.0700                                    |                                                                                                    |                                                      |                                                                                                    | 0<br>2000000<br>2000000                                                                                                    | ی<br>۲۵۰<br>۵۰۰۰۰۰۰۰<br>۱۳۸۰۰۰۰۵                                                                                                    | ملمار<br>ج<br>ا                                                                                                    | 0 1 1 1 1                                                                                                    | البار<br>م معول ما<br>د معول ما<br>معول ما                                                                                                    | م ۲۵ م<br>میان در م<br>میان در م<br>میان در م<br>میان در م                                                                                                    | 705 JJ<br>100<br>7-00-9<br>9-000                                                                                                    | 10.4336<br>0 1<br>1<br>1<br>1<br>7    |
| تسو                     |                                                                 |                                                                                                    |                                                     |                                                                                                    |                                                      | - 0                                                                                                    | ×                                                                                                    |                                                                                                    |                                                                                                    |                                                                                                    |                                                                                                    |                                                                                                    |                                                                                                    |                                       |
| •                       |                                                                 |                                                                                                    |                                                     | 1_1                                                                                                    | 1                                                    | وق پر داختنی                                                                                                    |                                                                                                    |                                                                                                    |                                                                                                    |                                                                                                    |                                                                                                    |                                                                                                    |                                                                                                    |                                       |
|                         |                                                                 |                                                                                                    | to one and all a                                    |                                                                                                    | Line Kaluel                                          | به پرداختنی<br>م                                                                                                    | 5.e                                                                                                    |                                                                                                    |                                                                                                    |                                                                                                    |                                                                                                    |                                                                                                    |                                                                                                    |                                       |
|                         |                                                                 |                                                                                                    | Sector Card                                         | d Banda pol e                                                                                                    |                                                      | ۍ دريالي<br>بارې                                                                                                    | -                                                                                                    |                                                                                                    |                                                                                                    |                                                                                                    |                                                                                                    |                                                                                                    |                                                                                                    |                                       |
| <u> </u>                | دا بر برداختنی                                                  | ت لدوله از جنداني ه                                                                                                    | Syde (111/17)                                       | -2/                                                                                                    | ÷                                                    | سنائكارى                                                                                                    | -                                                                                                    |                                                                                                    |                                                                                                    |                                                                                                    |                                                                                                    |                                                                                                    |                                                                                                    |                                       |
| •                       | ·                                                               |                                                                                                    |                                                     |                                                                                                    | ÷                                                    | رتد                                                                                                    | -                                                                                                    |                                                                                                    |                                                                                                    |                                                                                                    |                                                                                                    |                                                                                                    |                                                                                                    |                                       |
| 11.FFT                  | نجليقات ۽                                                       |                                                                                                    | 1                                                   |                                                                                                    | اد مراداء                                            |                                                                                                    |                                                                                                    |                                                                                                    |                                                                                                    |                                                                                                    |                                                                                                    |                                                                                                    |                                                                                                    |                                       |
| 1.0T.00X.0              | سایر پارامترها :<br>مسلد کل :                                   |                                                                                                    |                                                     | مود. <mark>ک</mark><br>درصد بوده                                                                                                    |                                                      | ى بېرى<br>مادروز ،                                                                                                    | <u>ه</u>                                                                                                    |                                                                                                    |                                                                                                    |                                                                                                    |                                                                                                    |                                                                                                    |                                                                                                    |                                       |
|                         |                                                                 |                                                                                                    |                                                     |                                                                                                    |                                                      | اخ سود :                                                                                                    | -                                                                                                    |                                                                                                    |                                                                                                    |                                                                                                    |                                                                                                    |                                                                                                    |                                                                                                    |                                       |
|                         |                                                                 |                                                                                                    |                                                     |                                                                                                    |                                                      | ين                                                                                                    | 8                                                                                                    |                                                                                                    |                                                                                                    |                                                                                                    |                                                                                                    |                                                                                                    |                                                                                                    |                                       |
|                         |                                                                 |                                                                                                    |                                                     |                                                                                                    |                                                      |                                                                                                    |                                                                                                    |                                                                                                    |                                                                                                    |                                                                                                    |                                                                                                    |                                                                                                    |                                                                                                    |                                       |
|                         |                                                                 |                                                                                                    | 1+9,999,1                                           | e. 7.84                                                                                                    | البار دامر ا                                         | 2                                                                                                    | 114                                                                                                    | ang salatan ta                                                                                                    | ÷.                                                                                                    |                                                                                                    | افتر قال کار (یا ا                                                                                                    | A 1+¥.++                                                                                                    |                                                                                                    | مبلو بحاسر ا                          |
|                         |                                                                 | 1:1011-03                                                                                                    | بذي جامع- 1 شرا                                     | ي 1 ، توم الوار توة<br>ما به                                                                                                    | ی و سخت الران<br>نحمه تب                             | ا خلمات ترم الرار<br>ــــــــــــــــــــــــــــــــــ                                                                                                    | د فاتورخرده<br>[3] .                                                                                                    | نونيده<br>هاي بر بوطه                                                                                                    |                                                                                                    | حذف                                                                                                    | ŧ                                                                                                    | نرهای کلی<br>است                                                                                                    | era<br>El Leo                                                                                                    | الا مديرة كالثانة<br>(+) تعبر الدائلة |
| ت خربد و فروش           | ست فالتور خربد الآلاء جزبيا                                     | u Frive.                                                                                                    | CIR) کار دکتر                                       | مايكناري (L،V                                                                                                    | CTRL                                                 | ي.<br>کين                                                                                                    |                                                                                                    |                                                                                                    |                                                                                                    |                                                                                                    |                                                                                                    |                                                                                                    | ent loco                                                                                                    |                                       |
|                         | A                                                               | معن المحمد المحمد<br>لمحمد المحمد المحمد المحمد المحمد المحمد المحمد المحمد المحمد المحمد المحمد المحمد المحمد المحمد المحمد المحمد المحمد المحمد المحمد المحمد المحمد المحمد المحمد المحمد المحمد ا | مریک خرید را ج بریان خرید را را بریان خرید را را ری | المحمد المحمد المحم<br>المحمد المحمد المحمد المحمد المحمد المحمد المحمد المحمد المحمد المحمد المحمد المحمد المحمد المحمد المحمد المحم<br>المحمد المحمد المحمد المحمد المحمد المحمد المحمد المحمد المحمد المحمد المحمد المحم<br>المحمد المحمد المحمد المحمد المحمد المحمد المحمد المحمد المحمد المحمد المحمد المحمد المحمد المحمد المحمد المحم<br>المحمد المحمد المحمد المحمد المحمد المحمد المحمد المحمد المحمد المحمد المحمد المحمد المحمد المحمد المحمد المحم<br>المحمد المحمد المحمد المحمد المحمد المحمد المحمد المحمد المحمد المحمد المحم المحمد المحمد المحمد المحمد المحم المحمد المحمد المحمد المحمد المحمد المحمد المحمد المحمد المحمد المحمد المحمد المحمد المحمد المحمد المحمد المحمد المحمد المحمد المحمد المحمد المحم المحمد المحمد المحمد المحم المحمد المحمد المحمد المحم | میل<br>میل<br>میل<br>میل<br>میل<br>میل<br>میل<br>میل | مع مراجع المراجع المراجع<br>لاحمع المراجع المراجع المراجع المراجع المراجع المراجع المراجع المراجع المراجع المراجع المراجع المراجع المراجع المراجع المراجع المراجع المراجع المراجع المراجع المراجع المراجع المراجع المراجع المراجع المراجع المراجع المراجع المراجع المر | مرواند<br>مرواند<br>م<br>مرواند<br>مرماند<br>مرماند<br>مرماند<br>مرمان<br>مرمان<br>مرمان<br>مرمان<br>مرمان<br>م<br>مرمان مرمان<br>م<br>مرمان مرمان<br>م<br>مرمان مرمان<br>م<br>م<br>مرمان مرمان<br>م<br>م<br>م<br>م<br>م<br>مرمان مر<br>م<br>م<br>م<br>م<br>م<br>م<br>م<br>م<br>م<br>م<br>م<br>م<br>م<br>م<br>م<br>م<br>م<br>م | المعلى المعلى ال<br>المعلى المعلى المعلى المعلى المعلى المعلى المعلى المعلى المعلى المعلى المعلى المعلى المعلى المعلى المعلى المعلى المعلى المعلى المعلى المعلى المعلى المعلى المعلى المعلى المعلى المعلى المعلى المعلى المعلى المعلى المعلى المعلى المعلى ال | المحل         المحل         المحل <t< th=""><th>المالية         المالية         الماليية         المالية</th><th>الله المعالي المعالي المع<br/>المعالي المعالي المعالي المعالي المعالي المعالي المعالي المعالي المعالي المعالي المعالي المعالي المعالي المعالي المعالي المعالي المعالي المعالي المعالي المعالي المعالي معالي معالي معالي معالي معالي معالي معالي معالي معالي معالي معالي</th><th>المحلي المراجع         المحلي المراجع           المحلي المراجع         المحلي المراجع           المحلي المراجع         المحلي المراجع           المحلي المراجع         المحلي المراجع           المحلي المحلي المح</th><th>روی کی      روی کی      روی کی کی      روی کی      روی کی</th><th>لا الله الله الله الله الله الله ال</th></t<> | المالية         المالية         الماليية         المالية | الله المعالي المعالي المع<br>المعالي المعالي المعالي المعالي المعالي المعالي المعالي المعالي المعالي المعالي المعالي المعالي المعالي المعالي المعالي المعالي المعالي المعالي المعالي المعالي المعالي معالي معالي معالي معالي معالي معالي معالي معالي معالي معالي معالي | المحلي المراجع         المحلي المراجع           المحلي المراجع         المحلي المراجع           المحلي المراجع         المحلي المراجع           المحلي المراجع         المحلي المراجع           المحلي المحلي المح | روی کی      روی کی      روی کی کی      روی کی      روی کی | لا الله الله الله الله الله الله ال   |

گزینه بعدی، بانک می باشد که مربوط به مواردیست که فاکتور از طریق کارت به کارت، پرداخت اینترنتی و ... تسویه می شود.

|                                                                                                    |                                                 |                                                                                                    |               |                                                                    |                                                                               |                                                                |                                                                                                    | - 0 X                                                                       |
|----------------------------------------------------------------------------------------------------|-------------------------------------------------|----------------------------------------------------------------------------------------------------|---------------|--------------------------------------------------------------------|-------------------------------------------------------------------------------|----------------------------------------------------------------|----------------------------------------------------------------------------------------------------|-----------------------------------------------------------------------------|
| 6                                                                                                    |                                                 | $= \mathrm{II} \circ \mathrm{II} \circ $ |               | شراكت لدونه                                                        | 1 April 1 April 1                                                             | ( ) ( ) ( ) ( ) ( ) ( ) ( ) ( ) ( ) ( )                        | - <b>X</b> a                                                                                                    | Tarth Are                                                                   |
|                                                                                                    | ليت فافي الناتيون<br>00 00 0<br>5 12<br>77,1100 | Image: state         Image: state         Image: state<                                                                                                    | عوارض<br><br> | بر الاستاني، الوارش ال<br>من من من من من من من من من من من من من م | طفار فر<br>0 0<br>1 0<br>1 0<br>1 0<br>1 0<br>1 0<br>1 0<br>1 0<br>1 0<br>1 0 | اليار راحد<br>(۵) (۵)<br>د معول باد مد<br>معول باد<br>معول باد | 98.96 98.35<br>0<br>2,200,0<br>1,200,0<br>1,00,0<br>1,00,000,0 | 98.66.99<br>0 0 1<br>1 0 1<br>1 1<br>1 1<br>1 1<br>1 1<br>1 1<br>1 1<br>1 1 |
| موبه فاکتور خرید 🕲                                                                                     | a'                                              |                                                                                                    | -             | -                                                                  |                                                                               |                                                                |                                                                                                    |                                                                             |
| مناد                                                                                                   | •                                               |                                                                                                    | 1             | مىندوق پر داختنى                                                   |                                                                               |                                                                |                                                                                                    |                                                                             |
| ندايش جك                                                                                               | •                                               |                                                                                                    |               | چک پرداختنی                                                        |                                                                               |                                                                |                                                                                                    |                                                                             |
| ننابش جک                                                                                               | •                                               |                                                                                                    | _             | جک دربافتی                                                         |                                                                               |                                                                |                                                                                                    |                                                                             |
| نعايش بانك ها                                                                                          |                                                 | The states of the state of the States States                                                                                                    |               | 34                                                                 |                                                                               |                                                                |                                                                                                    |                                                                             |
|                                                                                                    |                                                 |                                                                                                    | <u>ت</u>      | بستادوري                                                           |                                                                               |                                                                |                                                                                                    |                                                                             |
|                                                                                                    | Je¥,                                            | مىلغ ئالتورى                                                                                                    | -             | ميلغ بالسمانده                                                     |                                                                               |                                                                |                                                                                                    |                                                                             |
|                                                                                                    | 11.897                                          |                                                                                                    | - 10<br>- 10  |                                                                    |                                                                               |                                                                |                                                                                                    |                                                                             |
|                                                                                                    | 1.HT                                            | ی سود ہے 📩 📜 سے ایر پارامترہا ہ                                                                                                    | کد حساہدار    | ر اس گیری                                                          |                                                                               |                                                                |                                                                                                    |                                                                             |
|                                                                                                    | 3+7,599                                         | درحمد سوده م                                                                                                    | -             | نعداد روز ،<br>مبلغ سود ،                                          |                                                                               |                                                                |                                                                                                    |                                                                             |
| ېې سرنې                                                                                                |                                                 |                                                                                                    |               | ~ B                                                                |                                                                               |                                                                |                                                                                                    |                                                                             |
|                                                                                                    |                                                 |                                                                                                    |               |                                                                    |                                                                               |                                                                |                                                                                                    |                                                                             |
|                                                                                                    |                                                 | 1+F.1.FV                                                                                                    | فيرة جادي     | •                                                                  | (dilati)i a                                                                   | (میرانات افرانیده )<br>                                        | 1+Y.++.++                                                                                                    | 1,0001 (5.4                                                                 |
| سد ای بر ای سرد                                                                                        |                                                 | ti gan turger reek gruppi gill gan ti da                                                                                                    | 1100          | 9- 6 -                                                             | مزینہ ہای بر روٹ                                                              |                                                                |                                                                                                    | (ج) المراكد ال مراكد ال                                                     |
| رش (Fv) افست الناري بيريغ (Fv) اذاتر حداث (Fv) افست و موجودي (Fv) انبست VC (Fv) الركحة فست الناري (Fv) | بد (FF) جزیبات فرید و فر                        | د.<br>(جايگذاری (CTRL+V)، لار دکس کال (Fr)، ليست فاکتور، خوبه                                                                                                    | CTRL.C        | 2) [.<br>2                                                         |                                                                               |                                                                |                                                                                                    |                                                                             |
|                                                                                                    |                                                 |                                                                                                    |               |                                                                    |                                                                               |                                                                |                                                                                                    |                                                                             |

## بری الموزش صدور فاکتور خرید در نرم افزار حسابداری هاترا – قسمت نهم (نحوه تسویه)

با کلیک روی این گزینه، پنجره بانک پرداختنی باز می شود که در اینجا، لازم است کد حسابداری، نام بانک، مبلغ، نوع مدرک و تاریخ پرداخت را تکمیل کنید. تاریخ پرداخت باید دقیقا برابر با تاریخ فاکتور خرید باشد. لازم به ذکر است که شرح در اینجا به صورت خودکار پر می شود.

| فالتورخرية 🗃                                                                                      |                                                  |                                                                                                    |                                                                                                    |                                                                                                    |                         |                                                                                                    | - 0 X                                                                                                    |
|---------------------------------------------------------------------------------------------------|--------------------------------------------------|----------------------------------------------------------------------------------------------------|----------------------------------------------------------------------------------------------------|----------------------------------------------------------------------------------------------------|-------------------------|----------------------------------------------------------------------------------------------------|----------------------------------------------------------------------------------------------------|
|                                                                                                   | 9                                                | 16 er ( 1 - 4 ( 1 - 5 ) - 5 ) - 5 ( 1 - 5 )                                                                                                    |                                                                                                    | المراكب أموته                                                                                                    | t mult have             | a 🕴 hajina 📉                                                                                                    | i 🗼 i gali ang                                                                                                    |
|                                                                                                   |                                                  | للهادين ماليك الكثيرين الميلية المتعالي الكثيرين<br>المراجع المراجع المرا<br>مراجع المراجع المراجع المراجع المراجع المراجع المراجع المراجع المراجع المراجع المراجع المراجع المراجع المراجع ا<br>مراجع المراجع ال<br>مراجع المراجع المراجع المراجع المراجع المراجع المراجع المراجع المراجع المراجع المراجع المراجع المراجع المراجع المراجع المراجع المر<br>مراجع المراجع المراجع المراجع المراجع المراجع المراجع المراجع المراجع المراجة المراجع المراجع المراجع المراجع الم<br>مراجع الم | برست الولولون سر العا<br>(1996) - ما<br>(1996) - ما<br>(1996) | pjų(biand<br>0 0<br>                                                                                                    | ملتار في<br>00 00<br>10 | طم کلار الیار واحد<br>()<br>مساح درمام مصور حالا مد<br>(رمارز ارد<br>مصور حالا محد<br>مصر حالا محد<br>محمد محمد محمد | TH of μ         TH of μ           Q         Q         0           T=-1         U         1           T=-1         U         1           T=-1         U         1           T=-1         U         1 |
|                                                                                                   | ماللو مريد )<br>منابع<br>من جنگ<br>من لک<br>مندل | المحمد<br>الله المحمد المحمد المحم<br>المحمد المحمد المحمد المحمد المحمد المحمد المحمد المحمد المحمد المحمد المحمد المحمد المحمد المحمد المحمد المحمد المحمد المحمد المحمد المحمد المحمد المحمد المحمد المحمد المحمد المحمد المحمد المحمد المحمد المحمد المحمد المحمد المحمد ال        | - ×<br>بنگریک<br>بنگریک<br>بنگریک<br>بنگریک<br>بنگریک<br>بنگریک<br>بنگریک<br>بنگریک<br>بنگریک<br>بنگریک<br>بنگریک<br>بنگریک<br>بنگریک<br>بنگریک<br>بنگریک<br>بنگریک<br>بنگریک<br>بنگریک<br>بنگریک<br>بنگریک<br>بنگریک<br>بنگریک<br>بنگری<br>بنگری<br>بنگر<br>بنگری<br>بنگری<br>بنگری<br>بنگر<br>بنگری<br>بر<br>بر<br>بر<br>ب<br>بر<br>ب<br>ب<br>ب<br>ب<br>ب<br>ب<br>ب<br>ب<br>ب<br>ب<br>ب<br>ب<br>ب                                                                                                    | کی منتقوع رواندی<br>میشونی بر داشت<br>جگ در باشن<br>بربانه<br>بربانه<br>سطح مود<br>اور می<br>مرکز<br>ایر ایر با<br>ایر می |                         |                                                                                                    |                                                                                                    |
|                                                                                                   | - <sup>1</sup> 111                               |                                                                                                    |                                                                                                    | ~ B                                                                                                    |                         |                                                                                                    |                                                                                                    |
|                                                                                                   |                                                  | ۱۰۶,۹۶۷,۰۰۰<br>بوم الوار توليدي جلمه-۱ شرکت ۲ کاربر . ۱                                                                                                    | و المتواطعة الرادي (<br>الرادي و مخت الرادي ( )<br>الرادي و مخت الرادي ( )                                                                                                    | ا<br>بالابور خون ۵ خدمات ترم<br>ا                                                                                         | una diparta .<br>Secon  | - ۲۰۷۷ (الانترافات الارامید)<br>رهای کلی                                                                             | ngan Dag Stag                                                                                                    |
|                                                                                                   |                                                  |                                                                                                    | نحوه تسوية                                                                                                    | vi 6                                                                                                    | هزبته های بربوطه        | تبت 📋 مدد                                                                                                    | المحواف از ومرايش ا                                                                                                    |
| ر (Ft) دفتر حساب (Ft) البعث و موجودی (Ft) البست کلا (Ftt) الزیخچه البعث کناری کلا (Ft) (G1RG, eH) | (۶۷) ایمت کناری نیز ان                           | داری (CIRL»V) کار دکس کالا (Fr). ایست فاکتور، خوب (FF) جزیبات خوبد و قروش                                                                                                    | لى (CTRL+C) جايك                                                                                                    | 5                                                                                                    |                         |                                                                                                    |                                                                                                    |

و در نهایت با کلیک روی گزینه ثبت یا فشردن کلید های Ctrl + S، آن را ذخیره نمایید.

الموزش صدور فاكتور خريد در نرم افزار حسابداری هاترا – قسمت نهم (نحوه تسویه)

| ماندو مربه <b>ال</b> ا                                                                                          |                                                                 |                                                                                                    |                                                                                                    |                                                                                |                                                                                       | - 0 X                                                                                                    |
|----------------------------------------------------------------------------------------------------|-----------------------------------------------------------------|----------------------------------------------------------------------------------------------------|----------------------------------------------------------------------------------------------------|--------------------------------------------------------------------------------|---------------------------------------------------------------------------------------|----------------------------------------------------------------------------------------------------|
|                                                                                                    | .0                                                              | 1999 J. 199 J. 199 (1999)                                                                                                    | شراكت لموته                                                                                                    | فرضه للمدوا                                                                    | 2 1 mar 💙                                                                             | a and the state                                                                                                    |
|                                                                                                    |                                                                 | الواري         الواري         الوار | المتاج، بوارس<br>م) بوارس<br>م) مار<br>مارس<br>مارس                                                                                                    | ملتار في<br>0 0<br>1 0<br>1 0<br>1 0<br>1 0<br>1 0<br>1 0<br>1 0<br>1 0<br>1 0 | فر ۲۵ الیار واحد<br>دینان رو ۶ محمل ماه<br>در در ۶ برای محمل ماه<br>محمل بای محمل ماه | 198.4 198.436<br>0 0 1<br>5-0-4 0<br>1<br>5-0-4 7<br>7                                                                                                    |
|                                                                                                    | ما قاليو ميد €<br>حلك<br>المن يمكن<br>المن يمكنها<br>حلك<br>حلك | مع المع المع المع المع المع المع المع ال                                                                                                    | الله المحافظ المحافظ المح<br>المحافظ المحافظ المحافظ المحافظ المحافظ المحافظ المحافظ المحافظ المحافظ المحافظ المحافظ المحافظ المحافظ المحافظ<br>المحافظ المحافظ المحافظ المحافظ المحافظ المحافظ المحافظ المحافظ المحافظ المحافظ المحافظ المحافظ المحافظ المحافظ<br>المحافظ المحافظ المحافظ المحافظ المحافظ المحافظ المحافظ المحافظ المحافظ المحافظ المحافظ المحافظ المحافظ المحافظ المحافظ المحافظ المحافظ المحافظ المحافظ المحافظ المحافظ المحافظ المحافظ المحافظ المحافظ<br>المحافظ المحافظ المح<br>المحافظ المحافظ المحافظ المحافظ المحافظ المحافظ المحافظ المحافظ المحافظ المحافظ المحافظ المحافظ المحافظ المحافظ المحافظ المحافظ المحافظ المحافظ المحافظ المحافظ المحافظ<br>المحافظ المحافظ المحافظ المحافظ المحافظ المحافظ المحافظ المحافظ المحافظ المحافظ المحاض المحافظ المحافظ المحافظ المحافظ المحا |                                                                                |                                                                                       |                                                                                                    |
| ن ۱۹۰۱ فرم مناب (۲۰۰۰ فرمند و مودی ۲۰۱۱ ایست (۲۰۱ میران)<br>(CTRL-Mt W مید و مودی ۲۰۱۱ ایست (۲۰۱ پیست ۲۰۱۲ مید) | ان (۶۳) فیمت گذاری سی                                           | منو داشر الثانية :<br>4. ومانت التركين 1. نوم الإل تؤثرين بالغراب التركين 1.<br>التوم تسوية<br>2. وCTFRL-CV, دعني Fr. 1921 مست التاثير خريد (Fr. 1921 حريفت فرسو فرو                                                                                                    | ، ، ، ، ، ، ، ، ، ، ، ، ، ، ، ، ، ، ،                                                                                                    | م البرقان كالليم<br>الإليمان<br>الإليمان<br>الإليمان                           | مریک المراحد :<br>مریک المر<br>این آ                                                  | na para la para la districa da districa da districa da districa da districción de la districción de la |

پس از کلیک روی گزینه ثبت، ردیف مربوط به بانک نیز در پنجره تسویه فاکتور تکمیل می شود.

| والترجري 🗗                                                                                                    |                     |                          |                       |                            |                               |           |                       |              | _         |             |                            | -                                         | σ ×           |
|----------------------------------------------------------------------------------------------------|---------------------|--------------------------|-----------------------|----------------------------|-------------------------------|-----------|-----------------------|--------------|-----------|-------------|----------------------------|-------------------------------------------|---------------|
|                                                                                                    | -10                 |                          | Mar I and I all       | 69.)                       |                               |           | البرالت لموله         |              | I ALL ADD | 1           | 8 14,84 ¥0                 |                                           | 1.pdfillulary |
|                                                                                                    |                     | متخالص الناتيون          | 1                     |                            | توارش ماليات بر               | ان        | فيت فاحتدا غوارا      | 6            | ملتار     | inter a     | 101. 107.46                | 98.45                                     | الركية كا     |
|                                                                                                    |                     |                          |                       |                            |                               |           |                       |              |           |             |                            |                                           | 0.7           |
|                                                                                                    |                     | 1444 (183-6-             |                       | 1.1-1-1                    |                               |           |                       | 40.00        |           | باغيا غليان | المذيبات لزام الا الحصول ب | $\mathcal{T}(\cdot, [\cdot]) = \emptyset$ | - CE          |
|                                                                                                    |                     |                          |                       |                            |                               |           |                       |              |           |             |                            |                                           | ٣             |
|                                                                                                    |                     |                          |                       |                            |                               |           |                       |              |           |             |                            |                                           | 1.70          |
|                                                                                                    | موبه فاکتور خرید 😨  | a .                      |                       |                            |                               | -         | o x                   |              |           |             |                            |                                           |               |
|                                                                                                    | مذان                | ].                       |                       |                            | - +                           | 1         | سندوق ير داخا         |              |           |             |                            |                                           |               |
|                                                                                                    | نمایش جک            |                          |                       | 4                          |                               | 17        | جک پرداخت             |              |           |             |                            |                                           |               |
|                                                                                                    | نعابش جک            |                          |                       |                            |                               | i L       | جک دربائم             |              |           |             |                            |                                           |               |
|                                                                                                    | نمایش بانک ها       | 48                       |                       | و سرسر ان                  | بداد ۱ بالک پرداختنی به میا   | 1         | 442                   |              |           |             |                            |                                           |               |
|                                                                                                    | مذان                | TA.397                   | حسابيها وريردافنني    | المدلاد داده أشراف شوته (  | - 1                           |           | بستانكذى              |              |           |             |                            |                                           |               |
|                                                                                                    |                     |                          |                       |                            | - 1                           |           | رند                   |              |           |             |                            |                                           |               |
|                                                                                                    |                     | 3×¥,+++,+++              | مبلغ فالتوره [        | 1                          |                               | 1.040     | ميلخ باقيما           |              |           |             |                            |                                           |               |
|                                                                                                    |                     | 11.99T                   |                       |                            |                               |           |                       |              |           |             |                            |                                           |               |
|                                                                                                    |                     | 4.0Y+,+++                | ر<br>سابر بارامنرها ر |                            | . حسابداری سود ۱              | -         | راس گیری              |              |           |             |                            |                                           |               |
|                                                                                                    |                     | 1.7.577                  | 1                     | ·                          | • درصد سود ا                  |           | تعداد روز ،           |              |           |             |                            |                                           |               |
|                                                                                                    |                     |                          | 1.0.00                |                            | *                             |           | مېلغ سود :            |              |           |             |                            |                                           |               |
|                                                                                                    |                     |                          |                       |                            |                               |           | -                     |              |           |             |                            |                                           |               |
|                                                                                                    | المراف              |                          |                       |                            |                               |           | ~ 🖺                   |              |           |             |                            |                                           |               |
|                                                                                                    |                     |                          |                       |                            |                               |           |                       |              |           |             |                            |                                           |               |
|                                                                                                    |                     |                          |                       |                            |                               |           |                       |              |           |             |                            |                                           |               |
|                                                                                                    |                     |                          |                       |                            |                               |           |                       |              |           |             |                            |                                           |               |
|                                                                                                    |                     |                          |                       |                            |                               |           |                       |              |           |             |                            |                                           |               |
|                                                                                                    |                     |                          |                       | 1+5,959,+++                | ية حاص فالنور 1               | 1 H       |                       | nulli Silyat | 1.1       | 1.00        | -100 - Malandin - No War   |                                           | Laterate      |
|                                                                                                    |                     |                          | 1.0                   | ر توثیدی واقع- ۱ شرکت ۱۳۱۲ | محت الزاري ۱۰ ، نوم الرا<br>- | s all Pre | ناکتور خرید ۵ خسات نر | ines.        | _         |             | رهای کلی                   | -A                                        | WHEN AND THE  |
| سل                                                                                                    |                     |                          |                       |                            | لخوه لسويه                    |           | *~ 3                  | ل مراوفه     | الارته ه  | حذف         |                            | 🖺 🖓                                       | () المراقة (  |
| ن بر رو (F۱) دفتر حساب (F۱۰) دیست و بوجودی (F۱۱) الیست F۱۲) از رخبه ایست اندازی (F۱۲) در رخبه ایست اندازی (F۱۲) | اتي (۲۷ (بعت الذارع | د (۲۹) جزینات خرید و فرو | Fr ايست فالتور غويا   | ، CTRL) باز دکنی آناز (    | CTRL) جايالداري (V            | iC) "đ    |                       |              |           |             |                            |                                           |               |
|                                                                                                    |                     |                          |                       |                            |                               |           |                       |              |           |             |                            |                                           |               |

همچنین گزینه های مبلغ فاکتور، تخفیفات، سایر پارامتر ها و مبلغ کل، به صورت خودکار از اطلاعات فاکتور خرید خوانده می شود.

بر الموزش صدور فاکتور خرید در نرم افزار حسابداری هاترا – قسمت نهم (نحوه تسویه)

| والتري خريد 🛃 |                   |                                                                                                    | -     |                       |                  |            |             |               |                       |                         |                               |        | - 0 X       |
|---------------|-------------------|----------------------------------------------------------------------------------------------------|-------|-----------------------|------------------|------------|-------------|---------------|-----------------------|-------------------------|-------------------------------|--------|-------------|
|               | .+                |                                                                                                    |       | 19-1-1-9-1            | 1 100            |            |             |               | لروشانه رابله طالقاني | الرماه كلنده إ          |                               | ΥY     | A Lauterhau |
|               |                   | Catholica F                                                                                                    | 1.141 | 1111                  |                  | -          | (100c)      | 1144          | 4.4                   |                         |                               | 98.55  | WELCO.      |
|               | 45-               | -                                                                                                    |       |                       | -                | -          |             |               |                       |                         |                               |        | O Y         |
|               |                   | nt                                                                                                    |       |                       |                  | 3. Parasan |             |               | ALC IN                | ONE DELL OPTIOLEX       | erro lad lines Gra-HDD Stock  | (F-)+F | 1 10        |
|               |                   |                                                                                                    |       |                       |                  |            |             |               |                       | SSD M                   | Ir Nymo yra GB TwinMOS a ja   |        | T           |
| فالليو فريد 🖥 |                   |                                                                                                    |       |                       |                  |            |             |               |                       |                         |                               |        | - 0 X       |
|               | *                 |                                                                                                    |       | 14+1 1 +4 1           | 10,0             |            |             |               | لروشانه رايله طلائي   | مرجع للندو ا            | ttref i spinal                | τ¥     | A Ladaras   |
|               | التقيون           | البنت خالص                                                                                                    | ui i  | 4.00                  | المتناز          | 4          | علمان       | 2015          |                       | 707.0                   | Ú.                            | WEAR   | 18.25,6     |
|               |                   |                                                                                                    |       |                       |                  |            |             |               |                       |                         |                               |        | 0.1         |
|               |                   | 111,                                                                                                    |       |                       | tit              | 100-com    |             |               | spip alge ALL IN      | ONE DELL OPTIOLEX       | erry-laurith. a Gra-HDD Stock | P-199  | (3)         |
|               |                   |                                                                                                    |       |                       |                  |            |             |               |                       |                         | Ir Nemo tra GEI TeenMOS a pa  |        | 7           |
|               |                   |                                                                                                    |       |                       |                  |            |             |               |                       | STUCK Metrician Without | po a sor were a               | F-340  | 1           |
|               |                   | and the second second s | _     |                       |                  |            |             |               | and the second        |                         |                               |        | 0           |
|               | ربه فاكتور خربد 🕲 | تسو                                                                                                    |       |                       |                  |            |             |               | - 0 ×                 |                         |                               |        |             |
|               | مذل               | •                                                                                                    |       |                       |                  |            |             |               | صندوق ير داخننى       |                         |                               |        |             |
|               | نغابش جک          | •                                                                                                    |       | 6                     |                  |            |             |               | چک پرداختنی           |                         |                               |        |             |
|               | نعابش جک          | •                                                                                                    |       |                       |                  |            |             |               | جک دربالنی            |                         |                               |        |             |
|               | نمایش بانک ها     |                                                                                                    |       |                       |                  |            |             |               | ينك                   |                         |                               |        |             |
|               | حذف               | 1.YA.,                                                                                                    |       | si <sub>d</sub> ijita | ادراباه كالثاني) | ting times | •ri         | ±             | بسنانكارى             |                         |                               |        |             |
|               |                   | (a) (a)                                                                                                    |       | -                     |                  |            |             |               | رند                   |                         |                               |        |             |
|               | ſ                 | TTLYA                                                                                                    |       | Contra at a           |                  |            | TT+.+++.+++ |               | Laute Realize         |                         |                               |        |             |
|               |                   | 10000000                                                                                                    |       |                       | 100              |            |             |               |                       |                         |                               |        |             |
|               |                   |                                                                                                    |       | 1.04,04               |                  | 1.1.       | - 1 12      | د حسابداری سو | د اس گېرى 3           |                         |                               |        |             |
|               |                   | *),                                                                                                    |       | باير پارامترها :      | -                |            | رصدسوده     | . (·          | تعداد روز ،           |                         |                               |        |             |
|               |                   | TT%.YA+,+++                                                                                                    |       | مبلغ کل :             | 1                |            | -           |               | مللاجدار              |                         |                               |        |             |
|               | I                 |                                                                                                    |       |                       |                  |            |             | <u>.</u>      |                       |                         |                               |        |             |
|               | -                 |                                                                                                    |       |                       |                  |            |             |               |                       |                         |                               |        |             |
|               | ې اهراف           | 1                                                                                                    |       |                       |                  |            |             |               |                       |                         |                               |        |             |
|               |                   |                                                                                                    |       |                       |                  |            |             |               |                       |                         |                               |        |             |
|               |                   |                                                                                                    |       |                       |                  |            |             |               |                       |                         |                               |        |             |
|               |                   |                                                                                                    |       |                       |                  |            |             |               |                       |                         |                               |        |             |
|               |                   |                                                                                                    | _     | _                     |                  | _          | _           | _             |                       |                         |                               | _      | _           |